## **Edit Point Descriptions in GNSS Solutions**

Make sure the Set Feature Codes is enabled by clicking on *Tools* in the menu bar and selecting *Preferences* from the drop down menu.

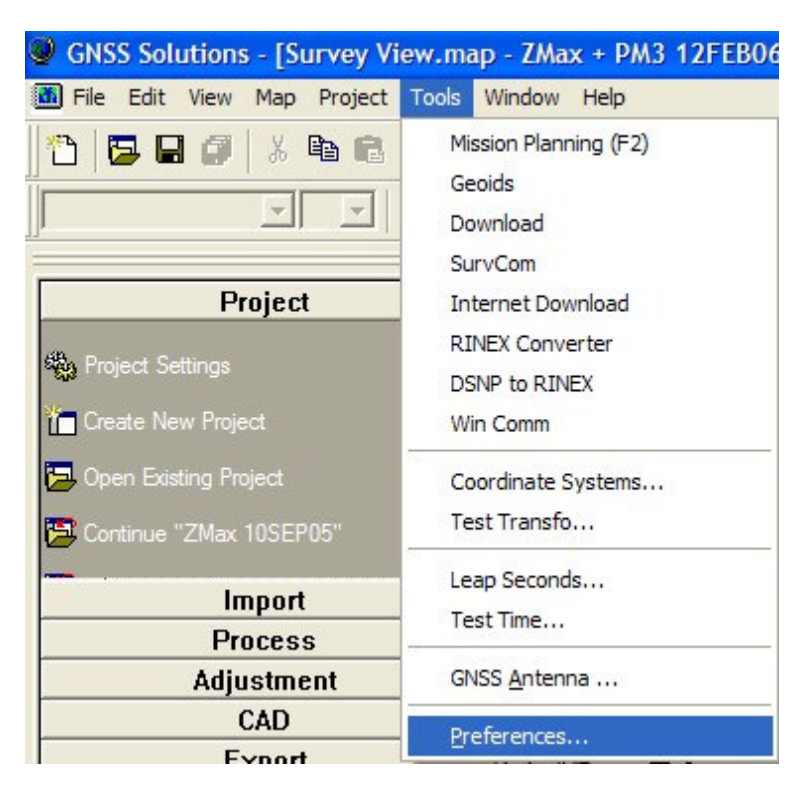

Check the box next to Show CAD functions.

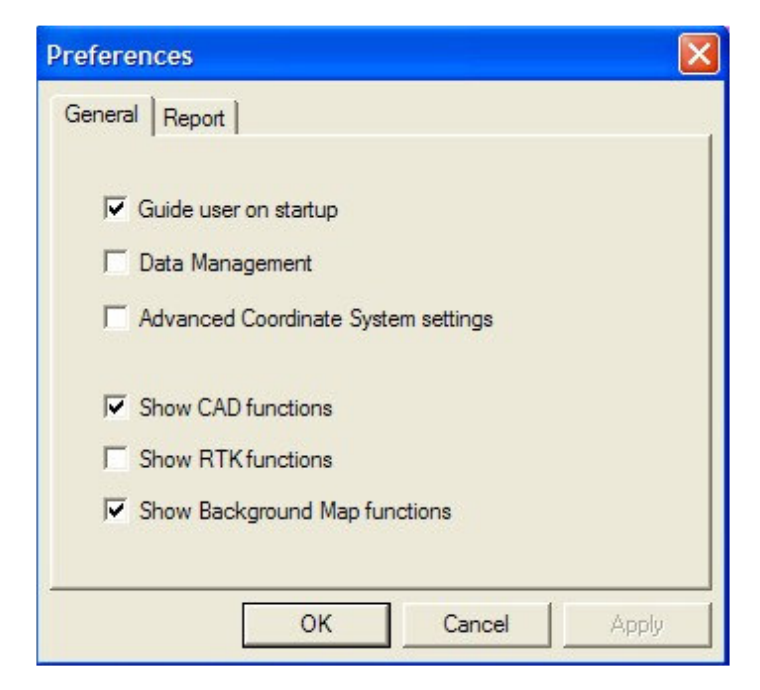

Click on the *Points* tab in the workbook to view the point list with the descriptions. *Select one or more points to edit by clicking on the line number to the left of the point name*. Use the shift and ctrl keys for multi-point selections.

Selected points are highlighted in the workbook and on the Survey View.

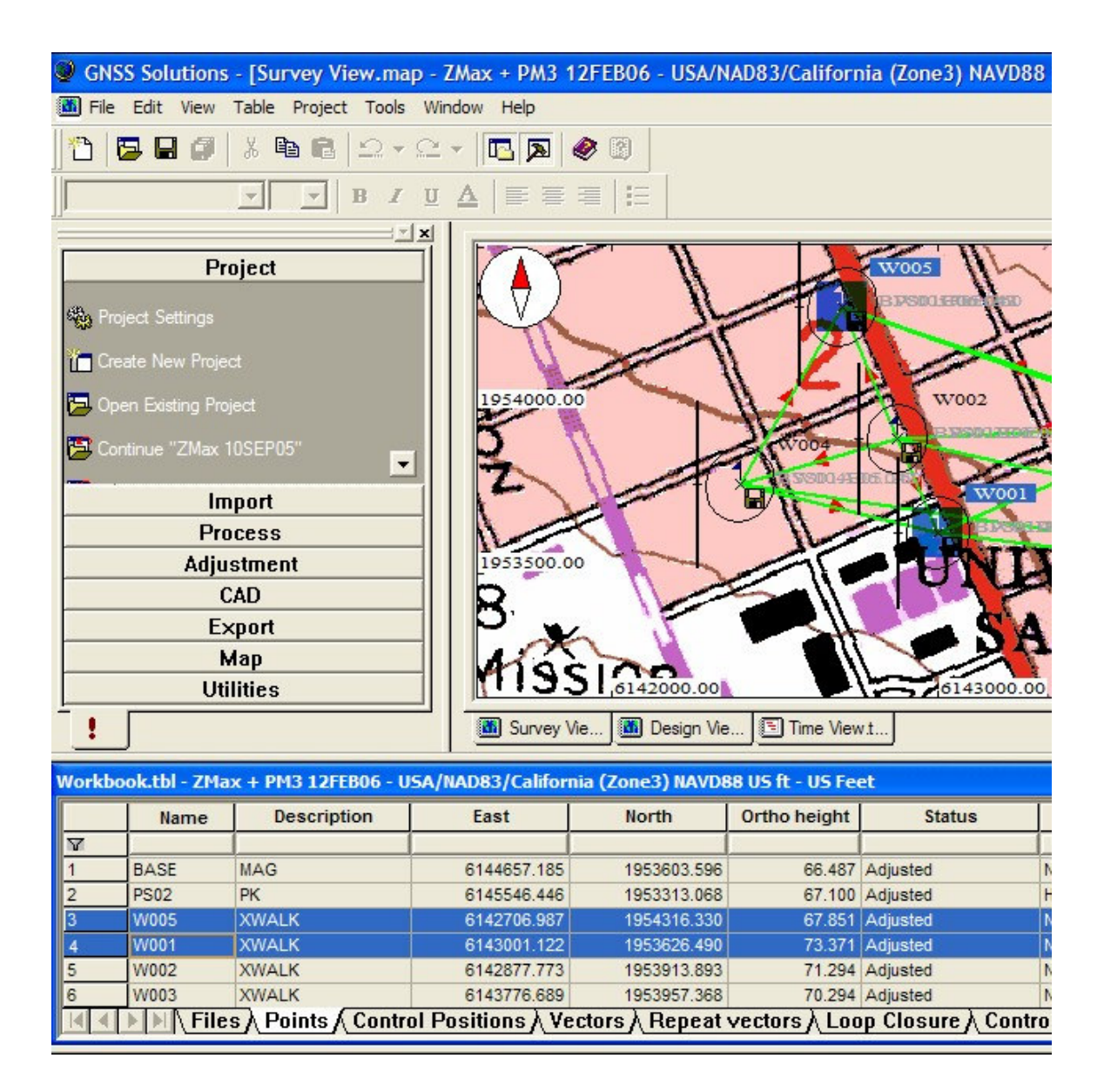

Once the point selection is done click *Project* in the menu bar and select *Set Feature Codes* from the drop down menu.

| GNS                     | S Solutions    | - [Su  | irve     | y View.map - ZMax + PM3 12FEB06 -       | USA/NAD83/Ca   |
|-------------------------|----------------|--------|----------|-----------------------------------------|----------------|
| 🚮 File                  | Edit View      | Мар    | Proj     | ject Tools Window Help                  |                |
| 12 1 🔁 🖬 🝘   🕺          |                |        | <b>1</b> | Edit Settings                           |                |
| 1                       |                | -1     | 渦        | Download Raw Data from Receiver or Card | F3             |
| ]]                      |                | الند   | Ň        | Import Raw Data from Files              | F4             |
| -                       |                |        | 1        | Download Raw Data from Internet         |                |
|                         | Pr             | oject  | Ğ        | Import Geo Data from Files              |                |
| 🖏 Proj                  | ject Settings  |        |          | Changes Inte                            |                |
| 92                      |                |        |          | Change Into                             |                |
| Create New Project      |                |        |          | Merge Points                            |                |
| 🤁 Open Existing Project |                |        | ×        | Define Control Points                   | 1              |
|                         |                |        | ?        | Blunder Detection                       |                |
| Cor                     | itinue "ZMax ` | 10SEP  | 721      | Rebuild Process Scenario                | Suc            |
|                         | In             | nort   |          | Process All Baselines                   | F5             |
|                         | Pro            | reco   | T        | Process Unprocessed Baselines           | F6 1           |
| Adjustme                |                |        |          | Process Ontions                         | 1              |
| Aujusune                |                |        | ×        | Clear Process Results                   |                |
| CAD                     |                |        | 102      | acti nocess results                     |                |
| Export                  |                |        | Ń        | Adjust Network                          | F7             |
| Мар                     |                |        | Q        | Check Loop Closure                      |                |
|                         | Uti            | lities | ×        | Clear Adjustment Results                |                |
| 1                       | J              |        | 0        | Edit Feature Code List                  | De De          |
| Washbackthi 7May 1 B    |                |        | 1        | Set Feature Codes                       | 0              |
| WOIKDO                  | UK.(DI - 2116  |        | X        | Process Feature Codes                   | 100            |
|                         | Name           |        |          | Group Points                            | non            |
| 1                       | W005           | XWA    |          | Gloup Formann                           |                |
| 2                       | W001           | XWA    | <b></b>  | Upload Positions to External Device     |                |
| 3                       | W002           | XWA    | ٢        | Export Geo Data to File                 | F8             |
| 4                       | W003           | XWA    |          | Land Survey Report                      | F9             |
| 5                       | W004           | XWA    | 1        |                                         |                |
| 6                       | PS02           | PK     |          | Compute Datum Shifts                    |                |
|                         | <b>Fie</b>     | SVE    |          | Coordinate Calibration                  | ors            |
| × Feat                  | ure code       | appl:  | _        | Compute Ground System                   | F              |
| Applying Feature (      |                |        | 17       | Import Vector Map                       |                |
| Feature code appl:      |                |        | 1        | Import Raster Map                       |                |
|                         |                |        |          | Upload Maps to External Device          |                |
|                         |                | ) /    | 1/5      | 542 💽 🗙 🔪 ZMax +                        | PM3 12FEB06: 🔻 |

Cat calacted paints fastura cades

The Set Feature Code box will appear. *Type the new feature code in the data entry field* (or select it from the drop down by clicking on the arrow to the right). Click on *OK*. Choose To Apply or To Apply and Process. (Reference Chapter 12 in the GNSS Solutions manual for more information regarding these options).

In this example the objective is to modify the description, therefore choose *To Apply*.

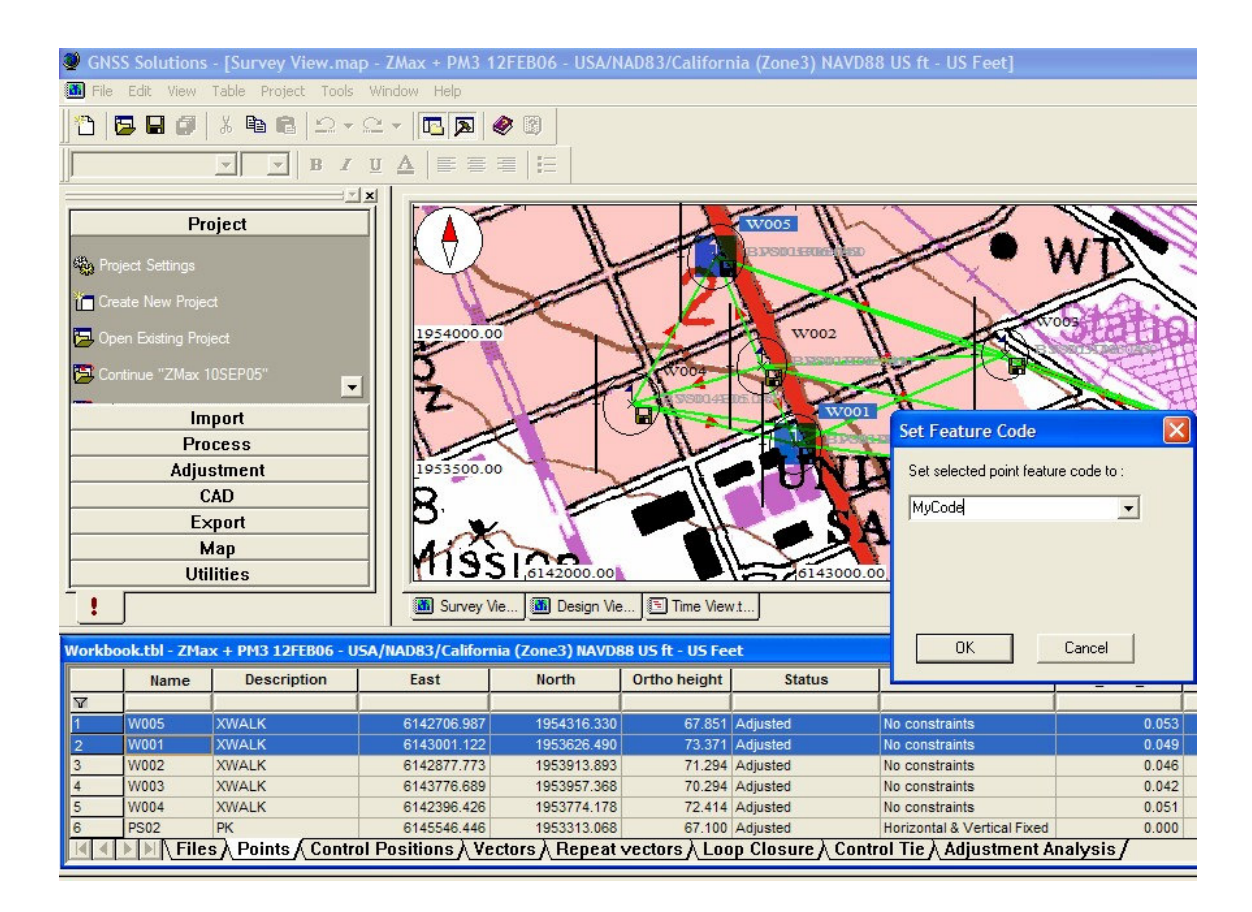

The point descriptions for the selected points now have the edited values.

| GNSS Solutions - [Survey View.map - ZMax + PM3 12FEB06 - USA/NAD83/California (Zone3) NAVD88 |                  |             |             |                |              |                        |    |  |  |  |  |  |
|----------------------------------------------------------------------------------------------|------------------|-------------|-------------|----------------|--------------|------------------------|----|--|--|--|--|--|
| 🕅 File Edit View Table Project Tools Window Help                                             |                  |             |             |                |              |                        |    |  |  |  |  |  |
| <sup>™</sup>   🔁 🖬 🕼   X 📭 🛍   X + Q +   📧 💌   🔗 🕲                                           |                  |             |             |                |              |                        |    |  |  |  |  |  |
|                                                                                              |                  |             |             |                |              |                        |    |  |  |  |  |  |
| Project                                                                                      |                  |             |             |                |              | WOOS<br>BJSS0150000000 |    |  |  |  |  |  |
| 🎦 Create New Project                                                                         |                  |             |             | X              |              |                        |    |  |  |  |  |  |
| 🔁 Ope                                                                                        | en Existing Proj | ject        | 1954000.0   |                | H            | W002                   | 1  |  |  |  |  |  |
| 🔁 Cor                                                                                        | ntinue "ZMax 1   | 0SEP05"     | 2           |                | 11000        |                        | 1  |  |  |  |  |  |
|                                                                                              | Im               | port        | -           |                |              | W001                   | ۲  |  |  |  |  |  |
| Process                                                                                      |                  |             |             |                |              |                        | -  |  |  |  |  |  |
|                                                                                              | Adiu             | stment      | 1953500.0   | o hand         |              | - PLINT                | 1  |  |  |  |  |  |
|                                                                                              | Ć                | AD          | <b>b</b>    |                |              | 1919                   |    |  |  |  |  |  |
|                                                                                              | Ex               | coort       | ПР "        |                | R            |                        | È  |  |  |  |  |  |
|                                                                                              | N                | 1ap         |             |                |              |                        | 2  |  |  |  |  |  |
| Utilities                                                                                    |                  |             | MISS        | 6142000.00     |              | 6143000.0              | 00 |  |  |  |  |  |
| <u> </u>                                                                                     |                  |             | Survey V    | /ie Design Vie | Time Viev    | vt                     | _  |  |  |  |  |  |
|                                                                                              |                  |             |             |                |              |                        |    |  |  |  |  |  |
| Workbook.tbl - ZMax + PM3 12FEB06 - USA/NAD83/California (Zone3) NAVD88 US ft - US Feet      |                  |             |             |                |              |                        |    |  |  |  |  |  |
|                                                                                              | Name             | Description | East        | North          | Ortho height | Status                 | Τ  |  |  |  |  |  |
| V                                                                                            |                  |             |             |                |              |                        | T  |  |  |  |  |  |
| 1                                                                                            | BASE             | MAG         | 6144657.185 | 1953603.596    | 66.487       | Adjusted               | ١  |  |  |  |  |  |
| 2                                                                                            | W005             | MyCode      | 6142706.987 | 1954316.330    | 67.851       | Adjusted               | +  |  |  |  |  |  |
| 3                                                                                            | PS02             | PK          | 6145001.122 | 1953626.490    | 67,100       | Adjusted               | L  |  |  |  |  |  |
| 5                                                                                            | W002             | XWALK       | 6142877.773 | 1953913.893    | 71.294       | Adjusted               | 1  |  |  |  |  |  |
| 6                                                                                            | W003             | XWALK       | 6143776.689 | 1953957.368    | 70.294       | Adjusted               | 1  |  |  |  |  |  |
| ✓ ▲ ▶ ▶ Files Points Control Positions Vectors Repeat vectors Loop Closure Control           |                  |             |             |                |              |                        |    |  |  |  |  |  |
|                                                                                              |                  |             |             |                |              |                        | _  |  |  |  |  |  |

Phil Stevenson February 23, 2006